# Guide to Creating an ImmiAccount (for Individuals)

Creating an **ImmiAccount** allows you to apply for a visa and/or citizenship, attach documents to your application, track your application's progress, and manage certain details online.

To create an individual ImmiAccount go to: <u>https://online.immi.gov.au/lusc/register</u>

| Autofalian Generamont<br>Department of Hane Alder |                                                                                                   |                    |  | ImmiAccour |
|---------------------------------------------------|---------------------------------------------------------------------------------------------------|--------------------|--|------------|
| Create an ImmiAccount - Step 1 of 2               |                                                                                                   |                    |  |            |
| Services Required                                 |                                                                                                   |                    |  |            |
| Fields marked * must be completed.                |                                                                                                   |                    |  |            |
| What type of online services do you need?         | Individual     Organisation (including agents)                                                    |                    |  |            |
| Select the online services you need               | Apply for a visa or citizenship (including sponsorship<br>Included in all Individual ImmiAccounts | and nomination)    |  |            |
|                                                   | LEGENDcom (requires the purchase/join of an an                                                    | nual subscription) |  |            |
| New User Details                                  |                                                                                                   |                    |  |            |
| Family name                                       | * required                                                                                        | 0                  |  |            |
| Given names                                       |                                                                                                   | 0                  |  |            |
| Phone                                             | * required                                                                                        |                    |  |            |
| Mobile phone                                      |                                                                                                   |                    |  |            |
| Specify an email address to be used for account   | nt notifications - such as password resets.                                                       |                    |  |            |
| This should be an address where only you real     | d the emails rather than a group email address.                                                   |                    |  |            |
| Email address                                     | * required                                                                                        | 0                  |  |            |
| Confirm email address                             | * required                                                                                        |                    |  |            |
| Cancel                                            |                                                                                                   |                    |  | Continue   |

The Create Account – Step 1 of 2 page displays:

- 1. Select 'Individual' next to the question "What type of services do you need?
- 2. Enter all your relevant information under "New User Details"
- 3. Click Continue

## The Create Account – Step 2 of 2 page displays:

| Create an ImmiAccount - Step 2                                                                                                    | of 2                                                                                                    |  |  |  |  |  |  |
|----------------------------------------------------------------------------------------------------|----------------------------------------------------------------------------------------------------|--|--|--|--|--|--|
| Account details                                                                                                    |                                                                                                    |  |  |  |  |  |  |
| Login details<br>You can use your email address as a username or enter a different username if you prefer.                                                       |                                                                                                    |  |  |  |  |  |  |
| After you have created your account you will not be able to change your username.                                                                                |                                                                                                    |  |  |  |  |  |  |
| Username                                                                                                    | · Ø                                                                                                    |  |  |  |  |  |  |
| Password must be a minimum of n                                                                                                    | ine (9) characters and include at least one (1) character from three (3) of the four (4) groups below:                                                                                                    |  |  |  |  |  |  |
| <ul> <li>lower-case characters (a-z)</li> <li>upper-case characters (A-Z</li> <li>digits (0-9)</li> <li>punctuation and special characters</li> </ul>            | )<br>2)<br>aracters (~`1@#\$%^&*()_+=-{}.?/)                                                                                                    |  |  |  |  |  |  |
| New password                                                                                                    | * required                                                                                                    |  |  |  |  |  |  |
| Re-type new password                                                                                                    | * required                                                                                                    |  |  |  |  |  |  |
| Secret questions and answers<br>Note: you will need to remember the exact answers to these questions if you forget your password.                                |                                                                                                    |  |  |  |  |  |  |
| Question 1                                                                                                    | • • • • • • • • • • • • • • • • • • • •                                                                                                    |  |  |  |  |  |  |
| Answer 1                                                                                                    | * required                                                                                                    |  |  |  |  |  |  |
| Question 2                                                                                                    |                                                                                                    |  |  |  |  |  |  |
| Answer 2                                                                                                    | * required                                                                                                    |  |  |  |  |  |  |
|                                                                                                    | regenera                                                                                                    |  |  |  |  |  |  |
| Question 3                                                                                                    | · ¥                                                                                                    |  |  |  |  |  |  |
| Answer 3                                                                                                    | * required                                                                                                    |  |  |  |  |  |  |
| Security alerts<br>ImmiAccount will send you alerts to help protect the security of your account. Select whether you wish to receive alerts about the following: |                                                                                                    |  |  |  |  |  |  |
|                                                                                                    | Change name details                                                                                                    |  |  |  |  |  |  |
|                                                                                                    | Successful logon                                                                                                    |  |  |  |  |  |  |
| Vey on change these preferences                                                                                                    | Change password                                                                                                    |  |  |  |  |  |  |
| rou can change mese preferences                                                                                                    | sin une inclusion in required.                                                                                                    |  |  |  |  |  |  |
| Declaration                                                                                                    |                                                                                                    |  |  |  |  |  |  |
| Terms and conditions                                                                                                    | View the ImmiAccount terms and conditions                                                                                                    |  |  |  |  |  |  |
|                                                                                                    | I accept the imminicecount terms and contitions     is a ccept the imminicecount terms and conditions to access the Department of Home Affairs services and agree to     an imminicecount being created in my name. All details on this form are correct. |  |  |  |  |  |  |
| Security check                                                                                                    | -                                                                                                    |  |  |  |  |  |  |
| Previous                                                                                                    | Submit                                                                                                    |  |  |  |  |  |  |

- 4. Enter your Username and New Password under Login details
- 5. Complete the secret questions. You will need to remember the exact answers to these questions if you forget your password.
- 6. Under Declaration Select the checkbox to indicate that you accept the terms and conditions. Select the checkbox I am not a robot and click submit

## The Login successful page displays:

| Internation  Very account has successfully been created. An enal will be sent to the small address you provided, with your username and to confirm your email address. If you confirm your email address you will not be able to: If you confirm your email address you will not be able to: If you confirm your email address you will not be able to: If you confirm your email address you will not be able to: If you confirm your email address you will not be able to: If you confirm your email address you will not be able to: If you confirm your email address you will not be able to: If you confirm your email address you will not be able to: If you confirm your email address you will not be able to: If you confirm your email address you will not be able to: If you confirm your email address you will not be able to: If you confirm your email address you will not be able to: If you confirm your email address you will not be able to: If you will not be able to: If you will not                                                                                                    |
|----------------------------------------------------------------------------------------------------|
| Year account has successfully been created. An email will be sort to be somal address you provided, will your usename and to confirm your email address. If you confirm your email address you provided, will your usename and to confirm your email address. If you confirm your email address you provided, will your usename and to confirm your email address. If you confirm your email address you mail address you may end up locked out of your account, which could delay your application or result in you missing important deadlines. If you can be account notify the confirm that you do this as you may end up locked out of your account, which could delay your application or result in you missing important deadlines. If you can be account notify the momentant account concessions information for Sponsored Parent (Temporary) (subclass 870) visa holders on the Department of Home Affairs' website at the the protein program that you do this as you may end up locked out of your account, which could delay your application or result in you missing important deadlines. If you can be account notify the prove and address you application to the the partment of Home Affairs' website at the the prove that is currently being investigated by technical teams. If you can use to affair that the prove that is currently being investigated by technical teams. If you will sub the able to start, edit, and attach documents to a Visa or Citizenship application, but you may not be able to make a payment or submit an application during the candon addres for any inconventence. If you will subte able to the start, dead attach documents to a Visa or Citizenship application, but you may not be able to make a payment or submit an application during the candon the full and attach documents to a Visa or Citizenship application, but you may not be able to make a payment or submit an application for full and attach documents to a Visa or Citizenship application, but you may not be able to make a payment or submit an applicatin during the full you have attach  |
| True of white the second of the second second secon |
| Pactory a fragment of the source of the source of the      |
| It is important that you do this as you may end up tocked out of your account, which could delay your application or result in you missing important deadlines. Society of the partment has updated COWD 19 vias concession information for Sponsored Parent (Temporary) (subclass 870) visa holders on the Department of Home Affairs' website at: Ittis://outlines/integrate the action required flag if you have already provided the following information and it is still showing as required on your application summary page: Society of the action required flag if you have already provided the following information and it is still showing as required on your application summary page: Society of the action required flag if you have already provided the following information and it is still showing as required on your application summary page: Society of the action required flag if you have already provided the following information and it is still showing as required on your applications summary page: Society of the action required flag if you have already provided the following information and it is still showing as required on your applications summary page: Society of the action required flag if you have already provided the following information and it is still showing as required on your application summary page: Society of the action proving showing your application are not already as a page and the action page and page and page and page and page and page and page and page and page and page and page and page and page and page is still available. We apologies for any inconvenience. Society of the action required flag if you have and end of your account, which could delay your application or result in you missing important deadlines. Society of the action page and thice applications may take longer to finalise. As a priority, the Department is processing was applications for travelers who are seen prior travelers the action required flag if you have already provided the following information or result in you missing import |
| In bepartment has updated COVID-19 visa concession information for Sponsored Parent (Temporary) (subclass 870) visa holders on the Department of Home Affairs' website at https://www.inconcessions.com/update/19/19/19/19/19/19/19/19/19/19/19/19/19/                                                                                                    |
| Action Required flag still showing:         Please disregard the action required flag if you have already provided the following information and it is still showing as required on your application summary page:         • Additional payment requirement:         This is a known system discusse that is currently being investigated by technical teams.         Note: Citizenship applications are not affected. <b>Planed System Maintenance</b> The Department will be performing scheduled system maintenance that will affect payment functionality in ImmiAccount at the following dates/limes:         • 0:00am unit 5:00pm Sunday 20 February 2022 AEDT         You will still be able to fair, edit, and attach documents to a Visa or Citizenship application, but you may not be able to make a payment or submit an application during the application during the able of tanks a payment option will be unavailable from Friday 25 February 2022 until Saturday 5 March 2022.         Payment by credit card, Paypal and UnionPay is still available.         We apologise for any inconvenience.         Some delays to visa processing times have been affected and applications may take longer to finalise. As a priority, the Department is processing visa applications for travellers who are evempt from our travel restrictions to support urgent travel.         It is important that you do this as you may end up locked out of your account, which could delay your application or result in you missing important deadlines.         Sonsored Parent (Temporary) visa         The Department has updated COVID-19-19 visa concoession information for Sponsored Parent (                                                                                                    |
| Please disregard the action required had in you have anotably provided the following intofination and it is still showing as required on your application summary page.  I summary page is the action required flag if you have already provided the following information and it is still showing as required on your application summary page.  I summary page is the action required flag if you have already provided the following information and it is still showing as required on your application summary page.  I summary page is the action required flag if you have already provided the following information and it is still showing as required on your application summary page.  I summary page is the action required flag if you have already provided the following information and it is still showing as required on your application summary page.  I summary page is the action required flag if you have already provided the following information and it is still showing as required on your application summary page.  I summary page is the action required flag if you have already provided the following information and it is still showing as required on your application summary page.  I summary page is the action required flag if you have already provided the following information and it is still showing as required on your application summary page.  I summary page is the action required flag if you have already provided the following information and it is still showing as required on your application summary page.  I summary page is the action required flag if you have already provided the following information and it is still showing as required on your application summary page.  I summary page is a provided for your account which could delay your application or your application summary page.  I summary page is application for Sponsored Parent (Temporary) (subclass 870) visa holders on the Department of Home Affairs' website at the still showing as required on your application summary page:  I summary page is the action required  |
| • Additional payment requirement This is a known system issue that is currently being investigated by technical teams. Note: Citizenship applications are not affected. <b>Panned System Maintenance</b> The Department will be performing scheduled system maintenance that will affect payment functionality in immiAccount at the following dates/times: <ul> <li>• 00am unit is 00pm Sunday 20 February 2022 AEDT</li> <li>You will still be able to start, edit, and attach documents to a Visa or Citizenship application, but you may not be able to make a payment or submit an application during the maintenance period. We apologise for any inconvenience. <b>Suspension of BPAY Request Payment option</b> will be unavailable from Friday 25 February 2022 until Saturday 5 March 2022. Payment by credit card, Paypal and UnionPay is still available. We apologise for any inconvenience. <b>Some delays to Visa processing due to COVID-19</b>. Some visa processing times have been affected and applications may take longer to finalise. As a priority, the Department is processing visa applications for travellers who are exempt from our travel restrictions to support urgent travel. It is important that you do this as you may end up locked out of your account, which could delay your application or result in you missing important deadlines. <b>Sonosced Parent (Temporary) visa</b> The Department has updated COVID-19 visa concession information for Sponsored Parent (Temporary) (subclass 870) visa holders on the Department of Home Affairs' website at: this/story/obsite homeaffairs, website at: this/story/obsite homeaffairs. <b>Action Required flag still showing:</b> Please disregard the action required flag if you have already provided the following information and it is still showing as required on your application summary page:</li></ul>                                                                                                    |
| In both the service of the service of the service o |
| Planed System Maintenance         The Department will be performing scheduled system maintenance that will affect payment functionality in ImmiAccount at the following dates/times:         • 9:00am until 5:00pm Sunday 20 February 2022 AEDT         You will still be able to start, ddit, and attach documents to a Visa or Citizenship application, but you may not be able to make a payment or submit an application during the maintenance period.         We apologise for any inconvenience.         Sume of SPAY Request Payment option will be unavailable from Friday 25 February 2022 until Saturday 5 March 2022.         Payment by credit card, Paypal and UnionPay is still available.         We apologise for any inconvenience.         Some delays to visa processing due to COVID-19.         Some delays no visa processing due to COVID-19.         Some visa processing due to COVID-19.         It is important that you do this as you may end up locked out of your account, which could delay your application or result in you missing important deadlines.         Somored Parent Teemporary Visa         The Department has updated COVID-19 visa concession information for Sponsored Parent (Temporary) (subclass 870) visa holders on the Department of Home Affairs' website at: the stif/sovid19 homeaffairs. ov au/covid-19-visa-concessions         Action Required flas still showing         Please disregard the action required flag if you have already provided the following information and it is still showing as required on your application summary page:                                                                                                    |
| The Department will be performing scheduled system maintenance that will affect payment functionality in ImmiAccount at the following dates/times:  • 9:00am until 5:00pm Sunday 20 February 2022 AEDT You will sill be able to start, edit, and attach documents to a Visa or Citizenship application, but you may not be able to make a payment or submit an application during the maintenance period. We apologise for any inconvenience.  Suspension of BPAY Request Payment option will be unavailable from Friday 25 February 2022 until Saturday 5 March 2022. Payment by credit card, Paypal and UnionPay is still available. We apologise for any inconvenience.  Some delays to visa processing due to COVID-19. Some visa processing times have been affected and applications may take longer to finalise. As a priority, the Department is processing visa applications for travellers who are exempt from our travel restrictions to support urgent travel.  It is important that you do this as you may end up locked out of your account, which could delay your application or result in you missing important deadlines. Sonosored Parent (Temporary) visa The Department has updated COVID-19 visa concessions information for Sponsored Parent (Temporary) (subclass 870) visa holders on the Department of Home Affairs' website at: https://covid19.homeaffairs.gov.au/covid-19-visa-concessions                                                                                                    |
| <ul> <li><sup>1</sup> Soluant unit is soluting 20 reading 20 reading 2022 AED1</li> <li><sup>1</sup> You will slib eable to start, edit, and attach documents to a Visa or Citizenship application, but you may not be able to make a payment or submit an application during the maintenance period.</li> <li><sup>1</sup> We apologise for any inconvenience.</li> <li><sup>1</sup> Suspension of BPAY Request Payment option will be unavailable from Friday 25 February 2022 until Saturday 5 March 2022.</li> <li><sup>1</sup> Payment by credit card, Paypal and UnionPay is still available.</li> <li><sup>1</sup> We apologise for any inconvenience.</li> <li><sup>2</sup> Some delays to visa processing due to COVID-19.</li> <li><sup>2</sup> Some visa processing times have been affected and applications may take longer to finalise. As a priority, the Department is processing visa applications for travellers who are exempt from our travel restrictions to support urgent travel.</li> <li><sup>3</sup> The Department has updated COVID-19 visa concession information for Sponsored Parent (Temporary) (subclass 870) visa holders on the Department of Home Affairs' website at: <a href="https://covid19.homeaffairs.gov.au/covid-19-visa-concessions">https://covid19.homeaffairs.gov.au/covid-19-visa-concessions</a></li> <li>Action Required flag still showing:</li> <li><sup>1</sup> Please disregard the action required flag if you have already provided the following information and it is still showing as required on your application summary page:</li> </ul>                                                                                                    |
| maintenance period.         We apologise for any inconvenience.         Suspension of BPAY Request Payment option will be unavailable from Friday 25 February 2022 until Saturday 5 March 2022.         Payment by credit card, Paypal and UnionPay is still available.         We apologise for any inconvenience.         Some delays to visa processing due to COVID-19.         Some visa processing times have been affected and applications may take longer to finalise. As a priority, the Department is processing visa applications for travellers who are exempt from our travel restrictions to support urgent travel.         It is important that you do this as you may end up locked out of your account, which could delay your application or result in you missing important deadlines.         Sponsored Parent (Temporary) visa         The Department has updated COVID-19 visa concession information for Sponsored Parent (Temporary) (subclass 870) visa holders on the Department of Home Affairs' website at: https://covid19 homeaffairs.cov.au/covid-19-visa-concessions         Action Required flag still showing:         Please disregard the action required flag if you have already provided the following information and it is still showing as required on your application summary page:                                                                                                    |
| Suspension of BPAY Request Payment option         The BPAY Request payment option will be unavailable from Friday 25 February 2022 until Saturday 5 March 2022.         Payment by credit card, Paypal and UnionPay is still available.         We apologise for any inconvenience.         Some delays to visa processing due to COVID-19.         Some visa processing times have been affected and applications may take longer to finalise. As a priority, the Department is processing visa applications for travellers who are exempt from our travel restrictions to support urgent travel.         It is important that you do this as you may end up locked out of your account, which could delay your application or result in you missing important deadlines.         Sponsored Parent (Temporary) visa         The Department has updated COVID-19 visa concession information for Sponsored Parent (Temporary) (subclass 870) visa holders on the Department of Home Affairs' website at: https://covid19.homeaffairs.cov.au/covid-19-visa-concessions         Action Required flag still showing:         Please disregard the action required flag if you have already provided the following information and it is still showing as required on your application summary page:                                                                                                    |
| The BPAY Request payment option will be unavailable from Friday 25 February 2022 until Saturday 5 March 2022.<br>Payment by credit card, Paypal and UnionPay is still available.<br>We apologise for any inconvenience.<br>Some delays to visa processing due to COVID-19_<br>Some visa processing times have been affected and applications may take longer to finalise. As a priority, the Department is processing visa applications for travellers who are<br>exempt from our travel restrictions to support urgent travel.<br>It is important that you do this as you may end up locked out of your account, which could delay your application or result in you missing important deadlines.<br>Sponsored Parent (Temporary) visa<br>The Department has updated COVID-19 visa concession information for Sponsored Parent (Temporary) (subclass 870) visa holders on the Department of Home Affairs' website at:<br>https://covid19.homeaffairs.cov.au/covid-19-visa-concessions<br>Action Required flag still showing:<br>Please disregard the action required flag if you have already provided the following information and it is still showing as required on your application summary page:                                                                                                    |
| Payment by credit card, Paypal and UnionPay is still available.<br>We apologise for any inconvenience.<br>Some delays to visa processing due to COVID-19_<br>Some visa processing times have been affected and applications may take longer to finalise. As a priority, the Department is processing visa applications for travellers who are<br>exempt from our travel restrictions to support urgent travel.<br>It is important that you do this as you may end up locked out of your account, which could delay your application or result in you missing important deadlines.<br>Sponsored Parent (Temporary) visa<br>The Department has updated COVID-19 visa concession information for Sponsored Parent (Temporary) (subclass 870) visa holders on the Department of Home Affairs' website at:<br>https://covid19.homeaffairs.cov.au/covid-19-visa-concessions<br>Action Required flag still showing:<br>Please disregard the action required flag if you have already provided the following information and it is still showing as required on your application summary page:                                                                                                    |
| We applogise for any inconvenience.  Some delays to visa processing due to COVID-19 Some visa processing times have been affected and applications may take longer to finalise. As a priority, the Department is processing visa applications for travellers who are exempt from our travel restrictions to support urgent travel.  It is important that you do this as you may end up locked out of your account, which could delay your application or result in you missing important deadlines. Sponsored Parent (Temporary) visa The Department has updated COVID-19 visa concession information for Sponsored Parent (Temporary) (subclass 870) visa holders on the Department of Home Affairs' website at: <a href="https://covid19.homeaffairs.gov.au/covid-19-visa-concessions">https://covid19.homeaffairs.gov.au/covid-19-visa-concessions</a> Action Required flag still showing: Please disregard the action required flag if you have already provided the following information and it is still showing as required on your application summary page:                                                                                                    |
| Some delays to visa processing due to COVID-19. Some visa processing times have been affected and applications may take longer to finalise. As a priority, the Department is processing visa applications for travellers who are exempt from our travel restrictions to support urgent travel. It is important that you do this as you may end up locked out of your account, which could delay your application or result in you missing important deadlines. Sonosred Parent (Temporary) visa The Department has updated COVID-19 visa concession information for Sponsored Parent (Temporary) (subclass 870) visa holders on the Department of Home Affairs' website at: https://covid19.homeaffairs.qov.au/covid-19-visa-concessions Action Required flag still showing: Please disregard the action required flag if you have already provided the following information and it is still showing as required on your application summary page:                                                                                                    |
| Some visa processing times have been affected and applications may take longer to finalise. As a priority, the Department is processing visa applications for travellers who are exempt from our travel restrictions to support urgent travel.                                                                                                    |
| It is important that you do this as you may end up locked out of your account, which could delay your application or result in you missing important deadlines.<br><u>Sponsored Parent (Temporary) visa</u><br>The Department has updated COVID-19 visa concession information for Sponsored Parent (Temporary) (subclass 870) visa holders on the Department of Home Affairs' website at:<br><u>https://covid19.homeaffairs.gov.au/covid-19-visa-concessions</u><br><u>Action Required flag still showing:</u><br>Please disregard the action required flag if you have already provided the following information and it is still showing as required on your application summary page:                                                                                                    |
| Sponsored Parent (Temporary) visa         The Department has updated COVID-19 visa concession information for Sponsored Parent (Temporary) (subclass 870) visa holders on the Department of Home Affairs' website at: <a href="https://covid19.homeaffairs.gov.au/covid-19-visa-concessions">https://covid19.homeaffairs.gov.au/covid-19-visa-concessions</a> Action Required flag still showing:         Please disregard the action required flag if you have already provided the following information and it is still showing as required on your application summary page:                                                                                                    |
| The Department has updated COVID-19 visa concession information for Sponsored Parent (Temporary) (subclass 870) visa holders on the Department of Home Affairs' website at: <a href="https://covid19.homeaffairs.gov.au/covid-19-visa-concessions">https://covid19.homeaffairs.gov.au/covid-19-visa-concessions</a> Action Required flag still showing: Please disregard the action required flag if you have already provided the following information and it is still showing as required on your application summary page:                                                                                                    |
| Action Required flag still showing:<br>Please disregard the action required flag if you have already provided the following information and it is still showing as required on your application summary page:                                                                                                    |
| Please disregard the action required flag if you have already provided the following information and it is still showing as required on your application summary page:                                                                                                    |
|                                                                                                    |
| Additional payment requirement                                                                                                    |
| This is a known system issue that is currently being investigated by technical teams.                                                                                                    |
| Note: Citizenship applications are not affected.                                                                                                    |
| Planned System Maintenance                                                                                                    |
| The Department will be performing scheduled system maintenance that will affect payment functionality in ImmiAccount at the following dates/times:                                                                                                    |
| 9:00am until 5:00pm Sunday 20 February 2022 AEDT  You will still be able to start, edit, and attach decuments to a Vice or Ottizenship application, but you may not be able to make a payment or submit an application during the                                                                                                    |
| We application for any inconvenience                                                                                                    |
| Suspansion of PDAV Partners Antion                                                                                                    |
| The BPAY Request payment option will be unavailable from Friday 25 February 2022 until Saturday 5 March 2022                                                                                                    |
| Payment by credit card, Paypal and UnionPay is still available.                                                                                                    |
| We apologise for any inconvenience.                                                                                                    |
| Some delays to visa processing due to COVID-19                                                                                                    |
| Some visa processing times have been affected and applications may take longer to finalise. As a priority, the Department is processing visa applications for travellers who are exempt from our travel restrictions to support urgent travel.                                                                                                    |
| Complete the Digital Passenger Declaration before you travel to Australia                                                                                                    |
| All travellers coming to Australia are required to provide critical health information prior to their departure, through the Digital Passenger Declaration (DPD). You can start your DPD 7 days before travel but must complete it within 72 hours before departure for Australia                                                                                                    |
| Find out more about Australia's <u>COVID-19 travel and border arrangements</u>                                                                                                    |
|                                                                                                    |
| ast successful login                                                                                                    |
| ast password changed 1//02/2022 12:11:54                                                                                                    |
| Continue                                                                                                    |

#### 7. Click Continue

An email will be sent to you asking to confirm your email address. From within the email, click the link supplied to confirm your email address.

You must do this to be able to use the ImmiAccount self-service functions, including retrieving a forgotten username or password and receiving account notifications.

### The **My applications summary** page displays:

| My applications                                                    | My payments 🕶             | Manage groups | Related links -  | Help and support - |  |  |  |  |
|--------------------------------------------------------------------|---------------------------|---------------|------------------|--------------------|--|--|--|--|
| My application                                                     | My applications summary 💎 |               |                  |                    |  |  |  |  |
| New applicati                                                      | on Impor                  |               | Cubmit applicati | tions              |  |  |  |  |
| Advanced search                                                    |                           |               |                  |                    |  |  |  |  |
| List of applications                                               |                           |               |                  |                    |  |  |  |  |
| Sort by Last updated V IF 2 Refresh                                |                           |               |                  |                    |  |  |  |  |
| No results found                                                   |                           |               |                  |                    |  |  |  |  |
| Accessibility   Online Security   Privacy   Copyright & Disclaimer |                           |               |                  |                    |  |  |  |  |
|                                                                    |                           |               |                  |                    |  |  |  |  |
|                                                                    |                           |               |                  |                    |  |  |  |  |
|                                                                    |                           |               |                  |                    |  |  |  |  |
|                                                                    |                           |               |                  |                    |  |  |  |  |

You have now successfully created an ImmiAccount.